## Make a Deposit

Follow these instructions when you are making a deposit for housing, MBAE, or a study away trip.

• Go to **PNW.edu** and click on the Search box in the upper right corner of the screen. Select myPNW Login and log in.

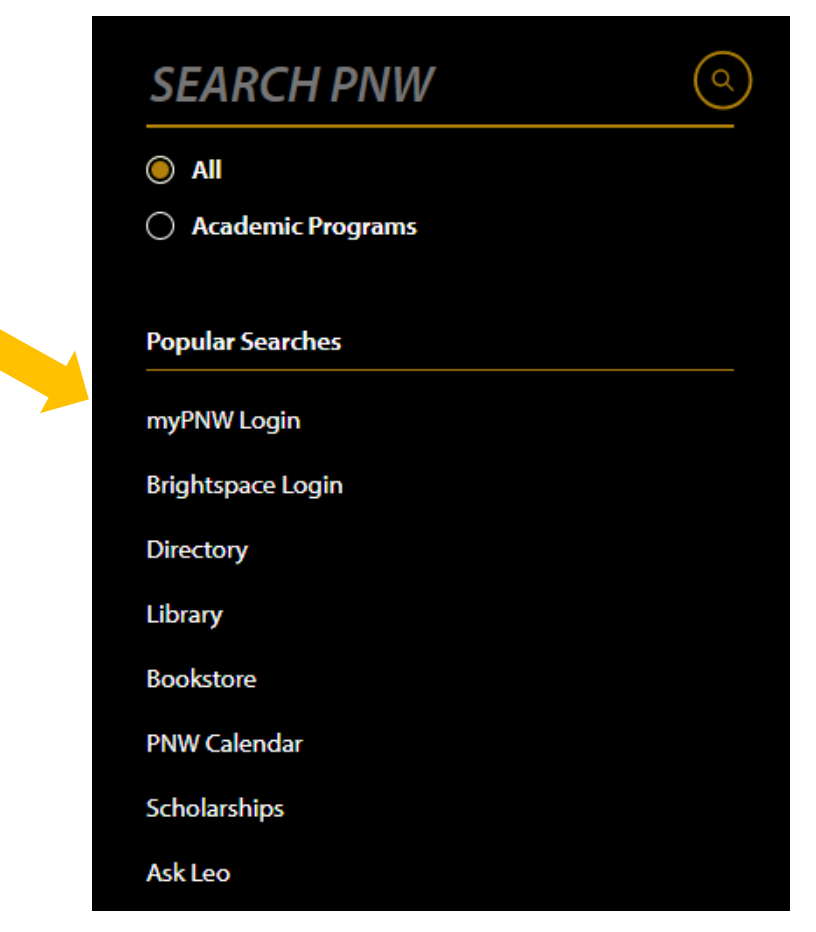

• Click on the Bill & Payments

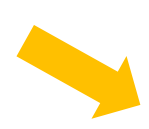

## **Bill & Payments**

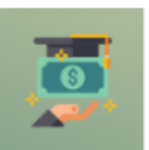

...

View your bill, make payments online, enroll in a payment plan, enroll in direct deposit for refunds, view your payment history, authorize a parent or 3rd party to view or pay your account

Go to the Bill & Payment Portal

• NOTE: You may get a message like the one below that says you are currently using a popup blocker. Click **Log into the TouchNet Payment Gateway.** 

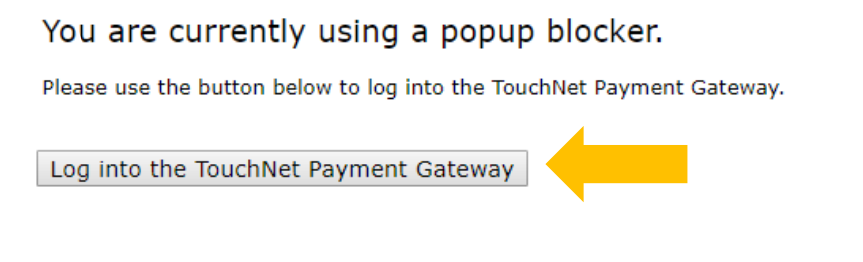

• This takes you to the **TouchNet** screen. Select **Deposits**.

## PURDUE

| t Plays Deposits Refunds Help •                                  |                                                                                                    |                                                                                                    |                                                                                                    |                                                                                                    |
|------------------------------------------------------------------|----------------------------------------------------------------------------------------------------|----------------------------------------------------------------------------------------------------|----------------------------------------------------------------------------------------------------|----------------------------------------------------------------------------------------------------|
| I would like to pay                                              | Select Option                                                                                                    | ✓ Go!                                                                                                    | My Profile Setup                                                                                                    |                                                                                                    |
| Student Account                                                  |                                                                                                    | ID: xxxxx1742                                                                                                    | Authorized Users                                                                                                    |                                                                                                    |
| Balance                                                          | Personal Profile                                                                                                    |                                                                                                    |                                                                                                    |                                                                                                    |
| Estimated Financial Aid<br>Balance including estimated aid       | Security Settings                                                                                                    |                                                                                                    |                                                                                                    |                                                                                                    |
|                                                                  | View Activity                                                                                                    | Enroll in Payment Plan                                                                                                    | Consents and Agreements                                                                                                    |                                                                                                    |
| Statements                                                       |                                                                                                    |                                                                                                    | Electronic Refunds                                                                                                    |                                                                                                    |
| Click the button to view your current accour                     | On Demand Statement                                                                                                    | Term Balances                                                                                                    |                                                                                                    |                                                                                                    |
| Your latest eBill Statement<br>(12/10/24) Statement : \$1,637.25 |                                                                                                    | View Statements                                                                                                    | Spring 2025                                                                                                    | \$1,637.25                                                                                                    |
|                                                                  | Plax Deposits Bylunds Help -<br>I would like to pay<br>Student Account Balance Estimated Financial Aid Balance including estimated aid<br>Statements<br>Click the button to view your current accourt Your latest eBill Statement (12/10/24) Statement: \$1,637.25 | Plax       Deposits       Pfunds       Help •         I would like to pay       Select Option         Student Account       Balance         Estimated Financial Aid       Balance including estimated aid         View Activity       Statements         I Click the button to view your current account balance and details.       Your latest eBill Statement (12/10/24) Statement : \$1,637.25 | Plax       Deposits       Plant       Help •         I would like to pay       Select Option       Gol         Student Account       ID: xxxxx1742         Balance       \$5,348.25         Estimated Financial Aid       \$3,711.00         Balance including estimated aid       \$1,637.25         View Activity       Enroll in Payment Plant         Statements       On Demand Statement         Your latest eBill Statement :       \$1,637.25 | Nould like to pay       Select Option         Student Account       ID: xxxxx1742         Balance       \$5,348.25         Estimated Financial Aid       \$3,711.00         Balance including estimated aid       \$1,637.25         Statements       View Activity         Click the button to view your current account balance and details.       On Demand Statement         Your latest eBill Statement (12/10/24) Statement :       \$1,637.25 |

• Enter the term for which you are making a deposit, then click on Select.

| My Account <sup>→</sup> My Profile <sup>→</sup> Ma | ke Payment Payment Plans Deposits Refunds Deposit Payment | : Help <del>*</del>                |              |         |
|----------------------------------------------------|-----------------------------------------------------------|------------------------------------|--------------|---------|
|                                                    | Deposit Payment Deposit History                           | 1                                  |              |         |
|                                                    | Amount                                                    | Method                             | Confirmation | Receipt |
|                                                    | Select a term then deposit payment acco                   | ount you would like to make a payı | ment toward  |         |
|                                                    | Select a term Spring 2025                                 | ✓ Select                           |              |         |

• From the drop down menu, select the type of deposit you are making then click on Select.

| ł | <b>)</b> | U  | J | R  | Γ | )  | Ü | J  | E |   |
|---|----------|----|---|----|---|----|---|----|---|---|
| U | N        | I  | v | Е  | R | S  | I | т  | Y | , |
|   | IC       | ١Ľ | т | ٦L | π | ٨7 | F | C' | г |   |

| Deposit Payment Dep          | posit History                            |                                   |                     |
|------------------------------|------------------------------------------|-----------------------------------|---------------------|
| <b>[[]</b> –                 |                                          |                                   |                     |
| Amount                       | Method                                   | Confirmation                      | Receipt             |
| Select a term then deposit p | payment account you would like to make a | payment toward                    |                     |
| Select a term                | Spring 2025 🗸 S                          | elect Select a deposit Select Dep | osit Payment Select |

• Payment details will appear. Enter the amount and click continue.

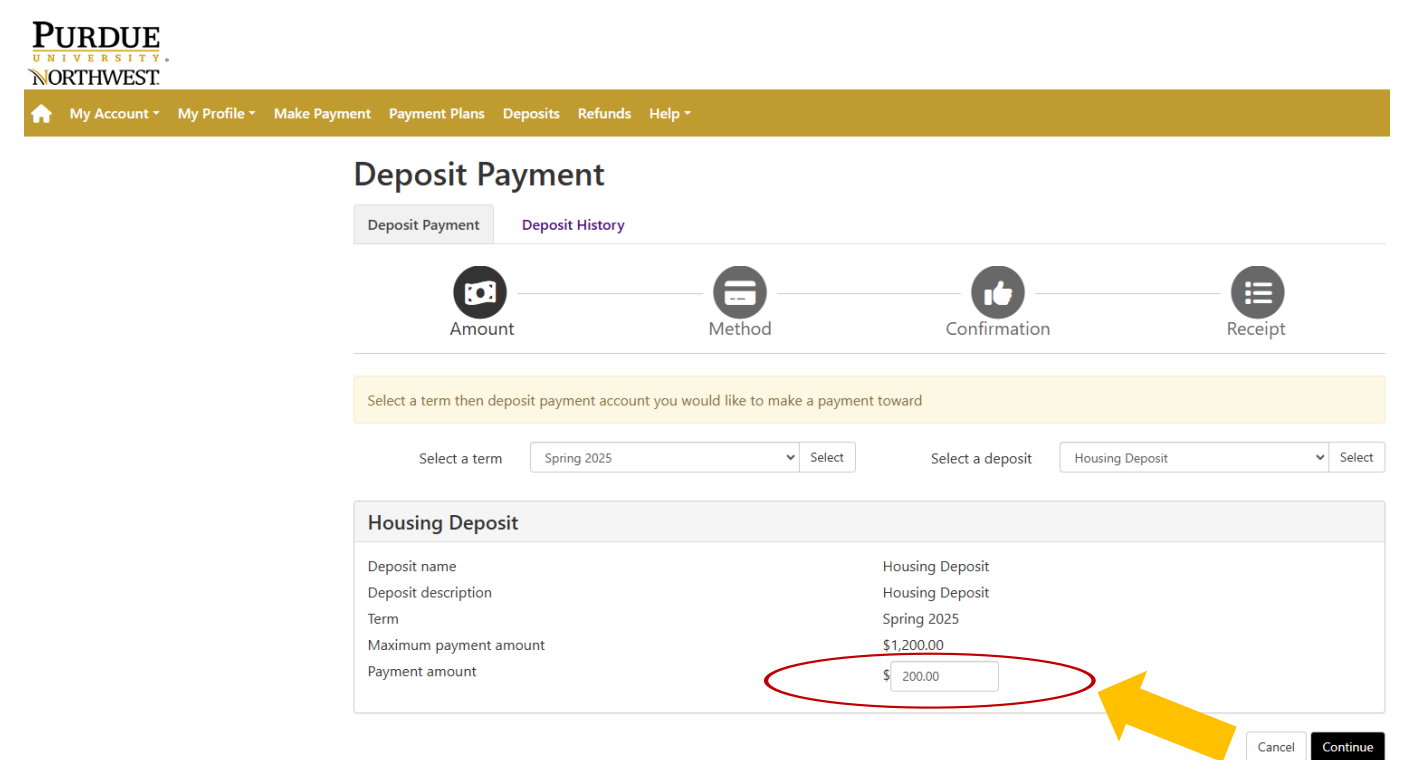

• Select the **payment method** you wish to use and continue. NOTE: If you choose to pay with a credit card, PayPath will add a processing fee.

| NORTHWEST.     |              |              |                    |              |            |                      |                   |                            |                       |                                  |
|----------------|--------------|--------------|--------------------|--------------|------------|----------------------|-------------------|----------------------------|-----------------------|----------------------------------|
| প My Account - | My Profile - | Make Payment | Payment Plans      | Deposits     | Refunds    | Help 🕶               |                   |                            |                       |                                  |
|                |              | ۵            | )eposit            | Payme        | ent        |                      |                   |                            |                       |                                  |
|                |              |              | Deposit Payment    | Depos        | it History |                      |                   |                            |                       |                                  |
|                |              |              | \$                 | ) —          |            | -6                   | )                 |                            |                       |                                  |
|                |              |              | Amo                | ount         |            | Meth                 | bd                | Confirmat                  | tion                  | Receipt                          |
|                |              |              |                    |              |            |                      |                   |                            |                       | * Indicates required information |
|                |              | Ar           | nount:             | \$200.       | 00         |                      |                   |                            |                       |                                  |
|                |              | М            | ethod:*            | Sele         | ect Method |                      |                   |                            |                       | Back Cancel Continue             |
|                |              | *C           | ard payments are   | handled thro | ugh PayPa  | th ®, a tuition payr | ment service. A n | non-refundable service fee | will be added to your | payment.                         |
|                |              | El           | ectronic Check - P | ayments can  | be made t  | from a personal che  | ecking or savings | s account.                 |                       |                                  |

• You will be asked to supply **account information.** Select Continue to receive confirmation of your payment and print a receipt.

| Deposit Payment                                                                                                    | Deposit History                                                                                                    |                                                                                                    |                    |                     |
|----------------------------------------------------------------------------------------------------|----------------------------------------------------------------------------------------------------|----------------------------------------------------------------------------------------------------|--------------------|---------------------|
| Amount                                                                                                    | Method                                                                                                    | Confirmation                                                                                                    | Re                 | eceipt              |
| Amount:<br>Method:*                                                                                                    | \$200.00<br>Electronic Check (checking/savings)                                                                                                    |                                                                                                    | * Indicates        | required informatio |
| Account Informat * Indicates required fields                                                                                        | tion                                                                                                    | Option to Save                                                                                                    | use                |                     |
| You can use any persona<br>Do not enter other acco<br>cards, home equity, or tr<br>Do not enter debit card<br>number and bank accou | al checking or savings account.<br>unts, such as corporate account numbers, credit<br>raveler's checks.<br>numbers. Instead, enter the complete routing<br>nt number as found on a personal check. | Save payment method as:<br>(example My Checking)<br><b>Refund Options</b><br>You must enroll in Two-Step Verification | to save this as a  | Refund Method.      |
| *Name on account:                                                                                                    |                                                                                                    | Please proceed to Security Settings in M                                                                              | ly Profile to enro | oll.                |
| *Account type:                                                                                                    | Select account type 🗸                                                                                                    |                                                                                                    |                    |                     |
| *Routing number: (Exampl                                                                                                    | e)                                                                                                    |                                                                                                    |                    |                     |
| *Bank account number:                                                                                                    |                                                                                                    |                                                                                                    |                    |                     |
| *Confirm account number:                                                                                                    |                                                                                                    |                                                                                                    |                    |                     |
|                                                                                                    |                                                                                                    |                                                                                                    | Back               | Cancel              |